# \_\_\_\_\_Š\_@fnfbfs\_[fNf\_fXf\_\_[fh\_@\_]š\_]™\_]š

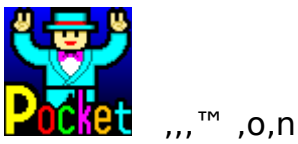

,,,™ ,o,n,b,j,d,s ,P,X,X,V

# ]yŠT—v∏z

[P, ±, ]fQ[[f€, [<u>mp'P@ê</u>, É, æ, éfNf[]fXf][][fhfpfYf<, Å]A-â'è, [fvf@fC- $^, ÉŽ©"®[]]¬,μ,Ü,·]BŠe<u>fXfe[][fW</u>]i'S,R,Q Ê[]j, [, », ê, ¼,ê'P@êf@fxf<, â]§@ÀŽžŠÔ,È,Ç, ]"ï^Õ"x,ª[]Ý'è,³,ê,Ä,¨,è[]AfXfe[][fWfNf$  $ŠfAŽž,É, [fXf][fbfgf}fVf", É, æ, éf{[][fifXfQ]][f€$  $,ÅŽŸ, ]fXfe[][fW,]]§@ÀŽžŠÔ,ð'[],â,·f`fff"fX,ª-^, ¦,ç,ê,Ü,·]B$ ‰p'P@ê,['†Šw]`],]]Zf@fxf<, ]-ñ,Q,R,O,O@ê,]Ž«]',ðŽg-p,µ,Ä,¢,Ü,·,©,ç‰p@ê,]•×<,É,à,È,è,Ü,·,æ]B

 $\begin{array}{l} \Box y f Q \Box [f \in ' \in \Box ] \Box z \\ \Box y \check{Z} \_ p \Box \& A \check{Z} \_ \Box \in \Box z \\ \Box y ' \_ < \grave{a} \cdot \hat{u} \_ @ \Box z \\ \Box y ' \Box U \Box \check{D} \oplus \Box \Box E \check{Z} g \_ p \Box \check{D} \oplus \Box \Box z \\ \Box y \check{Z} g \_ p, \mu, \frac{1}{2} ' f \Box \Box \Box W, \acute{E}, \mathring{A}, ¢, \ddot{A} \Box z \\ \Box y \check{Z} g \_ p, \mu, \frac{1}{2} ' f \Box \Box \Box W, \acute{E}, \mathring{A}, ¢, \ddot{A} \Box z \\ \Box y \check{T} \Box \Box (f \in f y \Box [f W \Box z \\ \Box y \check{L}) \bullet \hat{u} \cap \hat{e} = \_ \Box z \\ \Box y \check{Z} O \check{Z} & \Box z \end{array}$ 

# □yfQ□[f€'€□ì□z

 $[]\ddot{Y},\pm,\dot{I}fQ[[f{\bf \in},\dot{I}'{\bf \in}]]\dot{\bullet}\hat{u},\delta\%\delta[]\dot{a},\mu,\ddot{U},\cdot]]B$ 

# **□yf□fjf**...**□[‰æ-Ê]**z

 $[] \ddot{Y} f [] f C f" ‰ æ - \hat{E}, \mathring{A}, \mathring{I} \bullet \backslash \check{Z} I \bullet ", \acute{E}, \hat{A}, ¢, \ddot{A} ‰ \delta [] a, \mu, \ddot{U}, \cdot$ 

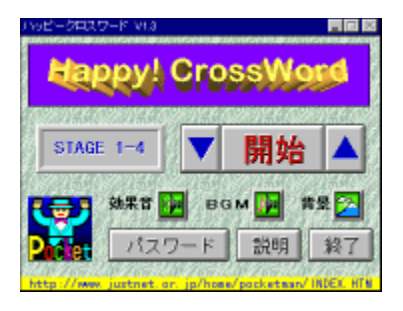

**□k□¥□I□k□£□I** <u>fXfe□[fW</u>,ð'I'ð,μ,Ü,·<u>□</u>B

□**kŠJŽn**[**l** Žw'è,ÌfXfe[[fW,©,çfQ[[f€,ðŠJŽn,μ,Ü,·[]B

# (())

**₩**ο‰Ê‰¹<u></u>]E,a,f,l

 $\mathbb{C}^{\infty}$   $\mathbb{C}^{3}$ ,  $\mathbb{E}^{3}$ ,  $\mathbb{E}^{3}$ ,  $\mathbb{C}^{3}$ ,  $\mathbb{C}^$ 

# 🔀 "wŒi

"wŒi‰æ'œ,Ì ON/OFF ,ð□Ø,è'Ö,¦,Ü,·□B "wŒi,ðON,É,·,é,ÆfXfe□[fWŠJŽn,É□□XŽžŠÔ,ª,©,©,è,Ü,·□B

**□kfpfXf□□[fh□** fVfFfAfEfFfA"o~^fpfXf□□[fh,Ì"ü—ĺ,ð□s,¢,Ü,·□B

$$\label{eq:linear} \begin{split} & [\textbf{k}] \textbf{I} \textbf{-}^1 \textbf{I} \\ & \texttt{ff} [[f^, \eth \cdot \hat{U}' \P, \mu, \ddot{A}, @, \varsigma fQ] [[f \in, \eth ] \textbf{I} \textbf{-}^1, \mu, \ddot{U}, \cdot] B \end{split}$$

### **□yfXfe□[fW□**î•ñ‰æ-Ê**□**z

 $[] \ddot{Y} fv f \oplus f C, \cdot, \acute{e} f X f e [[f W, \dot{I}]] \hat{\bullet} \tilde{n}, \underline{a} \bullet \dot{Z} |, 3, \hat{e}, \ddot{A}, \varphi, \ddot{U}, \cdot ] B$ 

| STAGE 1-1 |         | 83    |
|-----------|---------|-------|
| 出題英単語     | 埋込文字    | 〔?〕使用 |
| 極易 8      | 交差する点以外 | 使用不可  |
| 易。        | W       | 东北安時間 |
| 普通の       | CROSS   | 360秒  |
| 難0        | R       |       |
| 激難 0      | D 読:    | 明 OK  |

### **□f**□o'è‰p'PŒê□"

ſXfe□[fW,É□o'è,³,ê,é‰p'PŒê□",ð"ï^Õ"x∙Ê,É,T'iŠK,É∙ª,⁻,Ä∙\ަ,μ,Ä,¢,Ü,·□B

### **□f-**"**□ž•**¶Žš**□**"

□o'è,³,ê,é‰p'PŒê,ĺ^ê•",Ì•¶Žš,ª□Å□‰,©,ç•\ަ,³,ê,Ä,¢,é□ê□‡,ª, ,è,Ü,·□B,Ç,Ì•¶ Žš,ª•\ަ,³,ê,Ä,¢,é,©,ĺ^ȉº,Ì,æ,¤,ÈŽí—Þ,ª, ,è□AfXfe□[fW,É,æ,Á,ÄŒ^,Ü,Á,Ä,¢ ,Ü,·□B‰æ-Ê,Ì'†‰>‰º•",É•\ަ,³,ê,Ä,¢,é",b,q,n,r,r",Æ",v,n,q,c",Ì•¶Žš,ĺ,»,Ì□ó<μ —á,Å,·□i□•¶Žš,ª□Å□‰,©,ç•\ަ,³,ê,é•"•ª,Å,·□j□B

### □f□k□H□lŽg—p□"

,±,ÌfXfe□[fW,Ì<u>fqf"f</u>gŽg—p‰ñ□",Å,·□B <u>f{□[fifXfXf□fbfg</u>,Åfqf"fg,ðŠl"¾,μ,Ä,¢,é□ê□‡,ĺ,»,Ì'l,ª‰ÁŽZ,³,ê,Ü,·□B

### **□f**□§ŒÀŽžŠÔ□"

,±,ÌfXfe□[fW,Ì<u>□§ŒÀŽžŠÔ,</u>Å,·□B f{□[fifXfXf□fbfg,ÅŽžŠÔ,ðŠl"¾,μ,Ä,¢,é□ê□‡,ĺ,»,Ì'l,ª‰ÁŽZ,³,ê,Ü,·□B

## **□yfNf**□fXf□□[fh‰æ-Ê□z

$$\label{eq:linear_state} \begin{split} & \exists Y_{D} f = f = f + \frac{1}{2} \\ & \exists Y_{D} f = \frac{1}{2} \\ & \exists Y_{D} f = \frac{1}$$

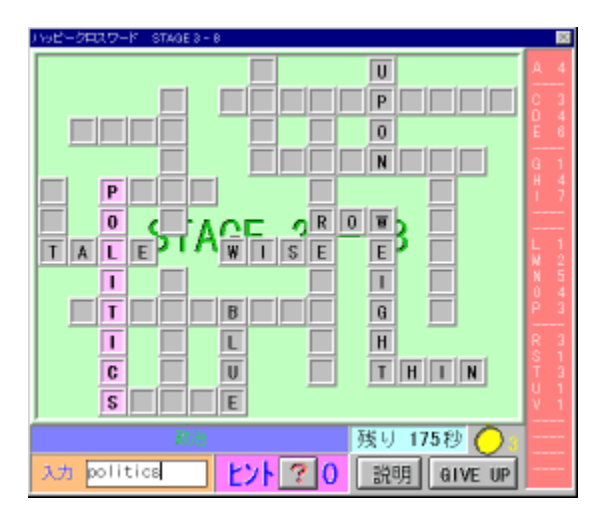

# **\_\_f‰æ-Ê**\_\**\_**¬**\_**,

# —Î,ÌfGfŠfA

fNf□fXf□□[fh,Ì-â'è,Æ,µ,Äfpflf<,,,<sup>a</sup>•\ަ,<sup>3</sup>,ê,Ü,·□B,± ,Ìfpflf<,ðfNfŠfbfN,·,é,Æ□c,Ü,½,͉¡,Ì^ê—ñ,<sup>a</sup> ,É,È,è□A,±,ê,<sup>a</sup>**"ü—Í'Î**□**Ûfpflf**<,Æ,È,è,Ü,·□BfAf<ftf@fxfbfg,Ì"ü—Í,Í<ó -",Ì•"•<sup>a</sup>,¾,<sup>-</sup>,Å,Í,È,**'Pΐ'S'Ì**,ð"ü—Í,µ,ĉ<sup>a</sup>,³,¢□B fXfe□[fWŠJŽnŽž,©,ç•¶Žš,<sup>a</sup>"ü,Á,Ä,¢,éfpflf<,Æ<u>fqf"fg<@"\</u>,ðŽg p,µ,½fpflf<,Í□Â,¢•¶Žš,Å•\ަ,³,ê,Ü,·□B "ü—Í'Î□Ûfpflf<,É'PŒê,<sup>a</sup>"ü—Í,<sup>3</sup>,ê,é,Æ□•,¢•¶Žš,Å•\ަ,<sup>3</sup>,ê,Ü,·□B fQ□[f€fl□[fo□[Žž,É-¢"ü—Í,¾,Á,½fpflf<,É,͉ð"š,ª□Ô,¢•¶Žš,Å•\ަ,³,ê,Ü,·□B

### **□Â□F,ÌfGfŠfA**

,±,±,ĺf⊡fbfŹ□[fWfGfŠfA,Å□A"ü—ĺ'Î□Ûfpflf<,É"-,Ä,ĺ,Ü,é**‰p'PŒê,Ì**~**a-ó**,ª•∖ ަ,³,ê,Ü,·□B

### **□...□F,ÌfGfŠfA**

,±,ÌfXfe[[fW,Ì<u>Žc,莞ŠÔ</u>,ª•\ަ,³,ê,Ü,·[]B ,±,ê,ª,O•b,É,È,é,ÆfQ[[f€fl[[fo[[,Å,·[]B

### žò[]F,ÌfGfŠfA

"ü—ĺ'ÎŪÛĴppĺlf<,É"-,Ä,ĺ,Ü,é‰p'PŒê,ÌfXfyf<,ð"ü—ĺ,μ,Ü,·□B □³‰ð,È,çfpflf<,É"ü—ĺ,μ,½'PŒê,ª•\ަ,³,ê□AŽŸ,Ì-¢"ü ĺ,Ì'PŒê,Ìfpflf<,Ö^Ú"®,μ,Ü,·□B ,Ü,½"C^Ó,Ì′PŒê,ð"ü—Í,μ,Ä,©,çfL□[f{□[fh,Ì**[Enter]**,ð‰Ÿ,·,Æ□AŽ«□'ŒŸ□õ<@"\ ,É,æ,è,»,Ì′PŒê,Ì~a–ó,ª•\ަ,³,ê,Ü,·□B

fL□[f{□[fh,Ì**[**]«],ÅŽŸ,Ì□A**[**]ª],Å'O,Ì-¢"ü—Í'PŒê,Ìfpflf<,Ö^Ú"®,μ,Ü,·□B

<mark>އ□F,ÌfGfŠfA</mark> ,±,ÌfXfe□[fW,ÅŽg—p,Å,«,é<u>fqf"fg</u>,ÌŽc,è‰ñ□",ª•\ަ,³,ê,Ü,·□B

## **□Ô□F**,Ì**fGfŠfA**

-¢"ü—ĺ,Ìfpflf<,É"-,Ä,Í,Ü,éfAf<ftf@fxfbfg,Ì□",ª•\ަ,³,ê,Ä,¢ ,Ü,·□BŽc,è,P□`,Q'PŒê,É,È,ê,Î,± ,ÌfGfŠfA,ðŽQ□l,É,µ,Ä"š,¦,ª•ª,©,é,©,à,µ,ê,Ü,¹,ñ□B

### 

Œ»□ÝŽ□,Á,Ä,¢,éf□f\_f<,Ì-‡□",ª•\ަ,³,ê,Ä,¢,Ü,·□B fXfe□[fW,ðfNfŠfA,·,é,Æ,±,Ìf□f\_f<-‡□"•ª,¾,⁻<u>f{□[fifXfXf□fbfg</u>,É'§□í,Å,«,Ü,·□B

### **□ff{f^f"□**,,

**]k,f,h,u,d]@,t,o]l** ‰Ÿ,·,Æ'¦]À,ÉfQ[[f€fl][fo][,É,È,è,Ü,·]B

ƒ□ƒjƒ...□[‰æ–Ê,É–ß,è,Ü,·□B ,±,̃{ƒ^ƒ",ĺƒQ□[ƒ€ƒl□[ƒο□[,É,È,é,Æ∙\ަ,³,ê,Ü,·□B

[ffAfCfef€],, fpflf<,É,ÍfAfCfef€,<sup>a</sup>‰B,<sup>3</sup>,ê,Ä,¢,鎖,<sup>a</sup>, ,è,Ü,·□B fAfCfef€,̉B,<sup>3</sup>,ê,Ä,¢,éfpflf<,É•¶Žš,<sup>a</sup>"ü— Í,<sup>3</sup>,ê,é,Æf□fbfZ□[fWfGfŠfA,©,ç,»,ÌfAfCfef€,<sup>a</sup>"ò,Ñ□o,µ,Ü,·□B fAfCfef€,É,Í^ȉ<sup>a</sup>,Ì,æ,¤,ÈŽí—Þ,<sup>a</sup>, ,è,Ü,·□B

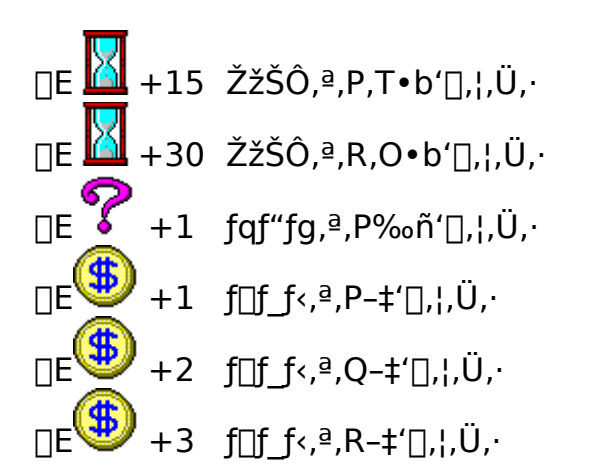

# 

'S,Ä,Ìfpflf<,ª-,,,Ü,ê,IfXfe□[fWfNfŠfA,Å,·□B fXfe□[fW,ðfNfŠfA,·,é,Æ□AŽc,Á,½**fqf"fg,P** ‰ñ,Ü,½,Í**ŽžŠÔ,R,O•b**,É,Â,«**f**□**f\_f<,P-‡**,ª‰ÁŽZ,³,ê,Ü,·□B

### <mark>\_ffQ</mark>[f€fl\_[fo][]"

ŽžŠÔ□Ø,ê,Ü,½,Í,f,h,u,d,t,of{f^f",ð‰Ÿ,·,ÆfQ□[f€fl□[fo□[,É,È,è□Afpflf<,É ‰ð"š,ð•\ަ,µ,Ü,·□B fQ□[f€fl□[fo□[Œã,Éfpflf<,ðfNfŠfbfN,·,é,Æf□fbfZ□[fWfGfŠfA,ɉp'PŒê,Æ~a–ó,ª•\ ަ,³,ê,Ü,·□B

[]¦fQ[[f€,ð"r'†,Å,â,ß,½,¢[]ê[]‡,ĺ[]k,f,h,u,d[]@,t,o[]lf{f^f",ð ‰Ÿ,µ,ÄfQ[[f€fl[][fo[[,É,∙,é,µ,©, ,è,Ü,¹,ñ[]B

# **□yf{□[fifXfXf]fbfg‰æ-Ê]**z

 $[] \ddot{Y} \check{Z} ], \acute{A}, \ddot{A}, ¢, \acute{e}f ] f_{,i} + [] " \bullet {}^{a}, {}^{3}_{4}, fXf ] fbfgf \} fVf", \acute{E}, æ, \acute{e}f \{ [] fifXfQ ] [f €, {}^{a}, Å, «, Ü, · ] B$ 

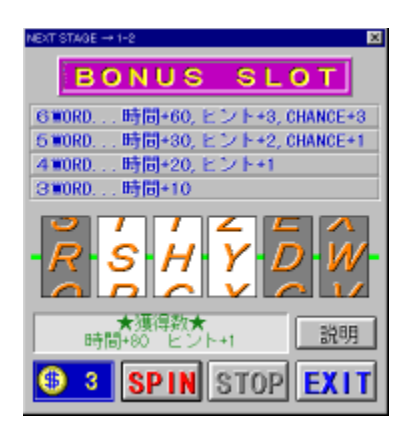

fXf□fbfg,Å'âŽ~,μ,½ŠG•;□i•¶Žš□j,Ì'†,É,R•¶Žš^È□ã,Ì**‰p'PŒê**,ª, ,ê,Î□A'µ,Á,½ ‰p'PŒê,Ì•¶Žš□",É,æ,è<u>ŽžŠÔ</u>,Æ<u>fqf"fg</u>,ª"¾,ç,ê□AŽŸ,ÌfXfe□[fW,É ‰ÁŽZ,³,ê,Ü,·□B

—á,¦,Î□AŠG•¿,ªALOOKP,È,ç LOOK,ª‰p'PŒê,È,Ì,Å,SWORD,Æ,È,è,Ü,·□B

,Ü,½ $\Box$ A,UWORD,ª'µ,Á,½ $\Box$ ê $\Box$ ‡,Í,R‰ñ $\Box$ A,TWORD,È,ç,P‰ñ,Ìf`fff"fXfQ $\Box$ [f€, ,ª,Å,«,Ü,· $\Box$ Bf`fff"fXfQ $\Box$ [f€'†,Íf $\Box$ f\_f<-‡ $\Box$ "•\ަ,Ì•"•ª,ªfn $\Box$ [fg $\Box$ if`fff"fXfQ $\Box$ [f€Žc,è‰ñ $\Box$ " $\Box$ j,É•Ï,í,è $\Box$ A"-,½,éŠm—¦,ª"{' $\Box$ ,µ,Ü,· $\Box$ B

### **□ff{f^f"□**,,

**[k,r,o,h,m]l** •¶Žš,ª‰ñ"],μ,ĺ,¶,ß,Ü,·∏B

**[k,r,s,n,o]l** ,μ,Î,ç,,μ,ĉñ"],μ,Ä,¢,é•¶Žš,ª'âŽ~,μ,Ü,·]B ‰ñ"],ª'âŽ~,·,é'O,Éf□fbfZ□[fW—",ðfNfŠfbfN,·,é,Æ,·,®,É'âŽ~,μ,Ü,·]B

**□k,d,w,h,s□l** ŽŸ,ÌfXfe□[fW,É□i,Ý,Ü,·□B ,Ü,¾f□f\_f<,ªŽc,Á,Ä,¢ ,é□ê□‡,Í,»,Ìf□f\_f<,ÍŽŸ,ÌfXfe□[fW,ÉŽ□,¿‰z,μ,Ü,·,ª□Af`fff"fXfQ□[f€ ,ÌŽc,è,ÍŽ¸,í,ê,Ä,μ,Ü,¢,Ü,·□B

 $[]{fL}[{f{[[fh,l[Enter]fL][,ð‰Ÿ,\mu,Á,Ï,È,\mu,É,·,é,ÆŠy,ɉñ,¹,Ü,·]B}}$ 

# □yŽŽ—p□§ŒÀŽ-□€□z

 $[]\ddot{Y},\pm,\dot{I}ffg,\dot{I}fffAfEfFfA"o~^,\delta,\cdot,\acute{e},\ddot{U},\dot{A}^\dot{E}‰^{\varrho},\dot{I}]\&\dot{E}\dot{A},\dot{\delta}\check{Z}\acute{o},^-,\ddot{U},\cdot]]B$ 

 $[]EfXfe[[fW,P]],S,Ü,Å,\mu, @-V, \times, \grave{E}, ¢]$ 

 $fVfFfAfEfFfA"o~^,\cdot,\acute{e},i/_2,\rb,\acute{e},i/_2,\rb,\acute{e},i/_2,\acute{e},i/_2,\acute{e},i/_2,\acute{e},i/_2,\acute{e},i/_2,\acute{e},i/_2,\acute{e},i/_2,\acute{e},i/_2,\acute{e},i/_2,\acute{e},i/_2,\acute{e},i/_2,\acute{e},i/_2,\acute{e},i/_2,\acute{e},i/_2,\acute{e},i/_2,\acute{e},i/_2,\acute{e},i/_2,\acute{e},i/_2$ 

**]**y'—<à∙û-@]z

$$\label{eq:linearcond} \begin{split} & []\ddot{Y},\pm,\dot{I}f(ftfg,\dot{I}fVfFfAfEfFfA,\dot{A},\cdot]]BfVfFfAfEfFfA"o~^,\\ & \dot{O}]s,\mathtt{x},\tfrac{1}{2},\&\dot{B},\dot{E},\dot{I}"o~^--\dot{A},\mu,\ddot{A}',\bullet K-v,\overset{a}{2},\ \dot{e},\ddot{U},\cdot]]B \end{split}$$

[<mark>f"o<sup>~</sup>^−¿</mark>]"]@ ,U,O,O‰~

]@,f,n]@,r,v,r,n,j,h,m]@]i,r,v"Ô]†,Í,S,X,R,W]j]@

$$\label{eq:starset} \begin{split} & []@,\pm,\hat{I}]\hat{e}[]\pm,\hat{I}\check{S}m"F,\hat{I}f]][[f<,\hat{I}\bullet K - v, , \grave{e},\ddot{U},^1,\tilde{n}]B\\ & []@-\tilde{n},Q```u,&fpfXf][][fhf]][[f<,\eth,`````I,^-,\mu,\ddot{U},\cdot]B \end{split}$$

,Q[D<â[s[U]ž,ð—~-p,·,é[ê]‡

[]@Nifty-Serve,Ì[]@,f,`,e,P,O,Q,R,R[]@,Ü,½,Í []@E\_mail,Å[]@GAF10233@niftyserve.or.jp[]@^¶,É

]@]@]@]h]**ufnfbfs][fNf]fXf**]]**[fh]v,Ì]U**]ž'—‹àŠó-]]h

## Ŋ"]ŪŰðŒ□EŽg−p∂Œ□Jz

[]E"−f∨f[]fOf‰f€,ÍfVfFfAfEfFfA,Å,·[]B

[]E"][]Ú,ÍŠî–{"I,É,n,j,Å,·]]B,½,¾,μ]]Aftf@fCf<,̉ü•Ï,â'Ç ‰Á[]A[]í[]œ"™,ð,μ,Ä,Ì"][]Ú,Í[]s,í,È,¢,'n⁰,³,¢]]B

□E"-fvf□fOf‰f€,ÌŽg—p,É,æ,艽,ç,©,ÌŽ-ŒÌ□E□áŠQ,ª"□¶,μ,½□ê□‡,Å,à□A"-•û,Å,Í^ê□Ø,Ì□Ó"C,ð∙‰,¢,©,Ë,Ü,·,Ì,Å, ,ç,©,¶,ߌä—¹□³‰⁰,³,¢□B

## **ŊŽg−p,μ,½'fDPW,É,Â,¢,Äz**

 $[]\ddot{V}-{f\ffgfEfFfA,\delta[]i]\neg,\cdot,\acute{e},\acute{E}, ,½,\acute{A},\ddot{A}‰^{Q}<L,\dot{I}`f]P]W,\delta-~~-p,\mu,\ddot{U},\mu,½]B$ 

 $\begin{array}{l} \square E_{\underline{i}-\underline{z}f} \widehat{f}^{"} \\ \square E_{\underline{i}-\underline{z}f} \widehat{f}^{"}, Q \\ \square E_{\underline{f}\square\underline{P},\underline{a},\underline{\lambda},\underline{m},\underline{j}} \\ \square E_{\underline{f}X\square[\underline{f}\underline{p}\square[\underline{f}\underline{f}\underline{W}\underline{f} \widehat{f}_{\underline{i}} \widehat{f}]\underline{P}\square\underline{W} \\ \square E_{\underline{I}\underline{I}\underline{f}\underline{r}\underline{n}\underline{e}} \\ \square E_{\underline{I}\underline{I}\underline{f}\underline{r}\underline{n}\underline{e}} \\ \square E_{\underline{i}\underline{I},\underline{\bullet},\underline{*},\underline{\%},\underline{f}\underline{\square}\underline{@},\underline{v},\underline{\%},\underline{s},\underline{\Box},\underline{'},\underline{m}} \\ \square E_{\underline{i}\underline{I},\underline{t},\underline{r},\underline{h},\underline{b}\square\underline{@},\underline{d},\underline{m},\underline{d},\underline{q},\underline{f},\underline{x}} \end{array}$ 

## **□y'~**□ìŒ,É,Â,¢,Ä□z

^ȉº,Ìftf@fCf<,Æ'f<code>[]</code>Þ<code>[]</code>W,©,ç,Ìff<code>[]</code>[f^,ð<code>[]</code>œ,¢,½'<sup>~</sup>[]ìŒ,Í,o,n,b,j,d,s,ª<code>[]Š—L,µ,Ä,¢,Ü,·[]</code>B

□EPLAYER.VBX ,ĺ,Ò□•□H-[,Ì—é-Ø□^"ÜŽq,³,ñ(KHC03701@niftyserve.or.jp) ,Ì'~□앨,Å,·□B □ETHREED.VBX ,ĺ Microsoft(C),Ì'~□앨,Å,·□B

## **□yfz[**f€fy**[**[fW**]**z

ft□[fU□[fTf|□[fg—p,Ìfz□[f€fy□[fW,ðŠJ□Ý,μ,Ä,¨,è,Ü,·□B fCf"f^□[flfbfg,ð—~—p‰Â"\,È∙û,Í,º,Đ^ê"x,²——‰⁰,³,¢□B

URLfAfhfŒfX,ĺŽŸ,Ì′Ê,è,Å,·□B□i'å•¶Žš□E□¬•¶Žš,É′□^Ó□j

**]y**]ì∙i^ê——]z

**□ffQ[f**€**]***"* 

[E'Ê[M'Î[]í[]I[]ö[]...ŠÍ"šŒ, []ifVfFfAfEfFfA[@[]],V,O,O[] fRf"fsf...[[f^,Ü,½,Í"d˜b‰ñ[]ü,Å—F[]I,Æ'Î[]í,Å,«,Ü,·]B ŒÝ,¢,ÌŠCˆæ,É"š'e,ð"Љ⁰,μ,Ä"G[]ö[]...ŠÍ,ðŒ,'¾,·,éfQ[[f€,Å,·]B

[]E'Ê[]M'Î[]í[]IfIfZf] []iftfŠ[[fEfFfA[]] fRf"fsf...[[f^,Ü,½,Í"d˜b‰ñ[]ü,Å—F[]I,Æ'Î[]í,Å,«,Ü,·[]B 'Ê[]í,Ì,W[]~,W,Ì"Õ-Ê,¾,⁻,Å,È,[]A,S[]~,S[]`,Q,O[]~,Q,O,É[]Ý'è,·,é,±,Æ,à,Å,«,Ü,·[]B

[E'Ê[M'Î[]([][@Šû []ifVfFfAfEfFfA[@[]],V,O,O[]i fRf"fsf...[[f^'Î[]í,ĺ,Å,«,Ü,¹,ñ,ª[A"d~b‰ñ[]ü,Å—F[]I,Æ'Î[]í,Å,«,Ü,·[]B "Õ-Ê•Ò[]W,âŠû•^,Ì<L~^,È,ÇŠî-{"I,È<@"\,Í"õ,¦,Ä,¢,Ü,·[]B</pre>

[E[•, Ì-ì-] Normal [ifVfFfAfEfFfA]@[],U,O,O[] --I[X,È"Õ-Ê,ÌfIfZf[],Å[eŽå,Æ'Î[]í,µ,Ä[e,ð[§^³,µ,Ä]s,[AfRf~fJf<,ÈŽv[]fQ[[f€ ,Å,·]B

### ,É,à,È,é<³^ç"IfQ[[f€[]I[]H

### **□ffc□[**f<**□***"*

#### 

### \_\_EŠÈ'P\_lfefŒftf@fCf< mini \_\_\_\_\_ifVfFfAfEfFfA[\_,P,O,O,O]j "d˜b‰ñ\_lü,ð—˜—p,μ,Äftf@fCf<,ð'¼,ÌfRf"fsf....[[fˆ,,Ö'—\_\_\_\_</pre>

[]M,Å,«,Ü,·[]B,m,s,s,Ì"d<sup>~</sup>b—¿<à,¾,<sup>-</sup>,Å'—[]M,Å,«,é,Ì,ÅŽs"à,É'—,é[]ê[]‡,ĺ,m,‰ ,†,",™,È,Ç,ÌfofCfifŠf[][[f<,Å'—,é,æ,è,àŒo[]Ï"I,Å,·[]B,Ü,½[]A,v,‰,Ž,",[],— ,",R[]D,P,Æ,v,‰,Ž,",[],—,",X,TŠÔ,Ì'—Žó[]M,à‰Â"\,Å,·[]B

### □E'□Œû,v,`,u•ÏŠ·

#### □ifVfFfAfEfFfA□□,P,O,O,O□j

,v,`,u,dftf@fCf<,Ì[]Ä[]¶ŽžŠÔ,ð'Ζ,,μ,æ,¤,Æ,μ,Ä[]A,v,‰,Ż,",[],— ,"•t'®,ÌfTfEf"fhfŒfR[[f\_[[,È,Ç,Å'P[]f,É[]Ä[]¶'¬"x,ð[]ã,°,é,ÆfJf"[],,¢ ‰¹,É,È,Á,Ä,μ,Ü,¢,Ü,·[]B,±,Ìf\ftfg,͉¹'ö,ð, ,Ü,è•ω»,³,¹,¸,É[]Ä[]¶ŽžŠÔ,ð'Ζ,-,Å,«,Ü,·[]B"Á,ɉ¹[]ºff[[[f^,ÉŽg—p,·,é,Æ'[]Œû,Å'[],é,æ,¤,É•·,±,¦,é,Å,μ,å,¤[]B

### **□ffrfWflfX□***"*

### **]yŽÓŽ**«□z

 $[]\ddot{Y}-{f}ffgfEfFfA,\dot{I}]\[S]]\dot{x},\dot{E}''-,\dot{Y}_{2},\dot{A},\ddot{A},^{2}<!-(\dot{1},\dot{c},\dot{Y}_{2},\overset{3}{4},\dot{c},\dot{Y}_{2}\bullet\dot{u}]X,\dot{E},\ddot{}''-\dot{c}]\],\mu[]\tilde{a},^{\circ},\ddot{U},\cdot]]B$ 

**□EPLAYER.VBX**(Wave&MIDI̧²Ù□Ä□¶ºÝÄÛ°Ù),ð'ñ<Ÿ,μ,ĉº,³,Á,½,Ò**□•**□H-[,Ì—é-Ø□^″ÜŽq,³,ñ□A,¨,©,°,³,Ü,Å"OŠè,Ì,a,f,I,ð-Â,ç,·,±,Æ,ª,Å,«,Ü,μ,½□B

 $[]EfofO'' \oplus @, \acute{E} < ]--\acute{I}, \mu, \ddot{A}, , \acute{e}, \frac{1}{2} [] \overset{3}{a}-i [] \frac{1}{2}, ^{3}, \ddot{n} [] A [] M - \emptyset < K \check{Z}_{j}, ^{3}, \ddot{n} [] A, \ddot{U}, \frac{1}{2}, æ, \ddot{e}, \mu, [] B$ 

fNf□fXf□□[fh‰æ–Ê'†,Ì□k□H□lf{f^f",ð‰Ÿ,μ,Ä,©,ç"C^Ó,Ì ‰p'PŒê,Ì,Pf}fX,ðfNfŠfbfN,·,é,Æ□A,»,Ìf}fX,É□Â,¢□F,'nð"š,Ì•¶Žš,ª"ü,è,Ü,·□B ,½,¾,μ□A,±,Ìf{f^f",͉E'¤,É•\ަ,³,ê,Ä,¢,é‰ñ□",μ,©Žg,¦,Ü,¹,ñ□B \_\_§ŒÀŽžŠÔ"à,ÉfXfe\_[fW,ðfNfŠfA,Å,«,È,¢]ê□‡,ÍfQ[[f€fl[[fo[[,Æ,È,è,Ü,·]B

,±,ÌfQ[[f€,ĺf‰fEf"fh,P[)`,S,Ü,Å, ,è[]A,³,ç,ÉŠef‰fEf"fh,ĺ,WfXfe[[fW,É•ª,©,ê,Ä,¢ ,Ü,·[]B ,±,Ìf‰fEf"fh,ÆfXfe[[[fW,ª[]i,Þ,Ù,Ç,æ,è"ï,μ,¢'PŒê,ª[]o'è,³,ê,Ü,·[]B

f‰fEf"fh,S,ÌfXfe□[fW,W,ðfNfŠfA,·,ê,ÎfGf"fffBf"fO,Æ,È,è,Ü,·□B

□i‰æ–Ê□ã,Å,ĺf‰fEf"fh,Q,ÌfXfe□[fW,R,È,ç STAGE 2-3 ,Æ•\ަ,³,ê,Ü,·□j

'†Šw,ÅŠw[]K,·,é'PŒê,Í,Ù,Ú-Ô—...,µ,Ä,¢,Ü,·,ª[]A^ê•",ð[]œ,¢,ĉß<ŽŒ`[]E ‰ß<Ž•ªŽŒ,Í"ü,Á,Ä,¨,è,Ü,¹,ñ[]B,Ü,½]]A^ê,Â,Ì'PŒê,É^ê,Â,Ì~a-ó,µ,©,,è,Ü,¹,ñ[]B flfŠfWfif<,ÌŽ«[]',Å,·,©,ç^ê"Ê"I,Å,È,¢~a-ó,Æ,È,Á,Ä,¢,é[]ê[]‡,à,,è,Ü,·,ª,²—eŽÍ ‰<sup>♀</sup>,³,¢[]B ʻf□Þ,a,`,m,j □i‹ï–žf^f",Q,Æ,Ìfof"fhf‹"Å '艿,X□C,W,O,O‰~□j

| <ï−žf^f"   | '艿,U□C,X,W,O‰~ |
|------------|----------------|
| <ï−žf^f",Q | '艿,U□C,X,W,O‰~ |

,I,•,",‰,f]@,v,‰,š,[],',"]@]@]@]@'艿,X]C,W,O,O‰~

fX[[fp[[fffWf^f<'f[]Þ[]W '艿,T[]C,W,O,O‰~ Internetfz[[f€fy[][fW—p'f[]Þ[]W '艿,R[]C,W,O,O‰~

Original CG by SIFCA Original CG by GSP Original CG by Groupware ,I,t,r,h,b]]@,d,m,d,q,f,x]]@]]@]]@'艿,U[]C,X,W,O‰~